ดู่มือการใช้งาน E-Service เราะ ระบบOne Stop Service : OSS เทศบาลเมืองพิชัย

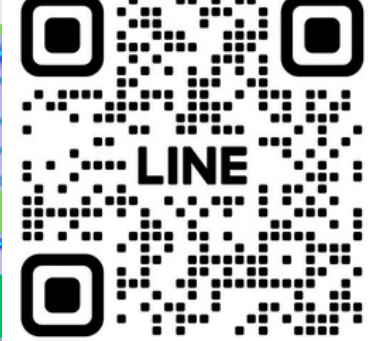

ไม่ต้องเสียเวลาเดินทาง

แจ้งคำร้องสะดวกผ่านระบบ ออนไลน์

11////

ทรวจสอบผลการดำเนินการได้ตลอด 2.4 ชั่วโมง

Scanเพิ่มเพื่อน‼

## 1.สแกน QR CODE เพิ่มเพื่อนไลน์

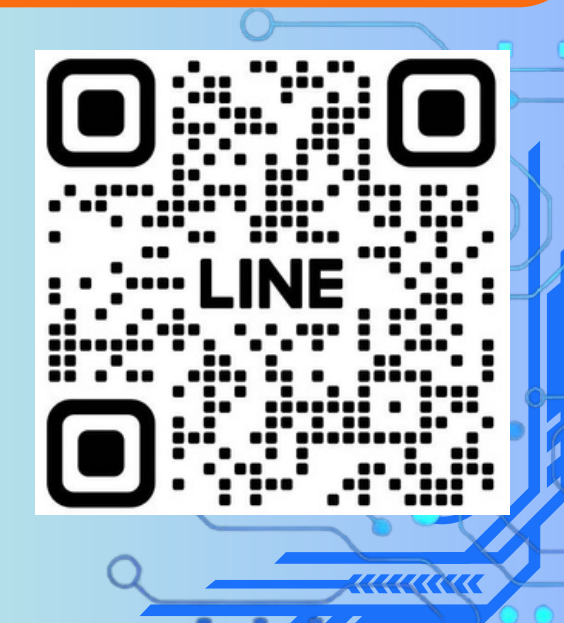

# 2.กดเพิ่มเพื่อน และเลือกเมนู แชท

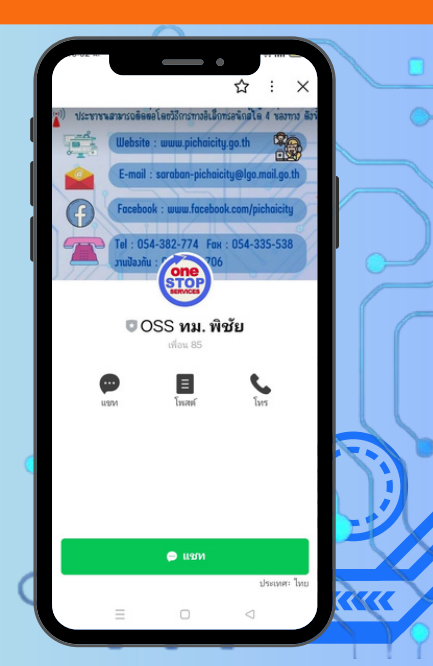

## 3.เลือกเมนูคลิกที่นี่ เพื่อเขาสูระบบ

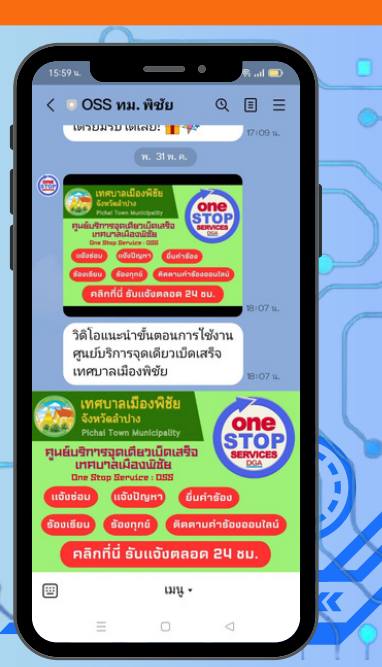

## 4.เลือกเมนู แจ้งคำร้อง/ร้องเรียน

| เทศบาลเมืองพิชัย<br>จ. ลำปาง                                                                        |                                                    | 8              |  |
|----------------------------------------------------------------------------------------------------|----------------------------------------------------|----------------|--|
| ศูนย์บริการจุดเ                                                                                     | ดียวเบ็ดเสร็                                       | σ              |  |
| ເອັງ<br>แอ้งกำร้อง<br>/ร้องเรียน                                                                    | ตรวจสอบ<br>ผลดำเนินการ                             |                |  |
| <br>ประเมินความพึงพอใจ<br>ในการบริการ                                                               |                                                    |                |  |
| ไข้คุกกี้เพื่อพัฒนาประสิทธิภา<br>วันไซด์ของคุณ โดยการเข้าใช้ง<br>มรับใน <b>นโยบายสิทธิส่วนบุค</b> ค | ฯ และประสบการณ์ที่<br>เานเว็บไซต์นี้ ถือเป็น/<br>ค | ตีในการ<br>การ |  |
| ยอมรับและใ                                                                                          | ใช้งานต่อ                                          |                |  |

## 5.เลือกประเภทคำร้องตามต้องการ กรอกชื่อ-สกุล ตามเมนูที่มีเครื่องหมาย \* เช่น ชื่อ-สกุล/หมายเลขโทรศัพท์ อากนั้น กดคำว่า <sup>66</sup>ต่อไป<sup>??</sup>

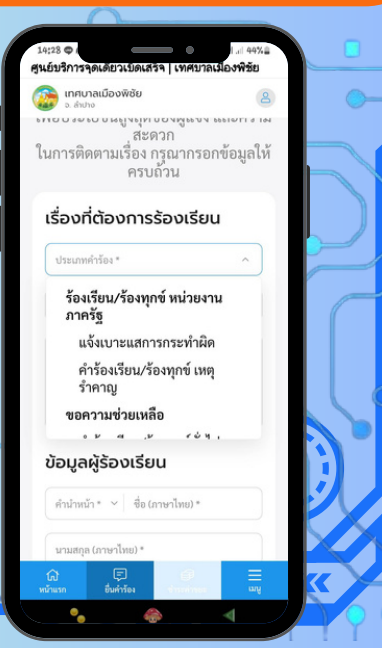

#### 6.กรอกที่ตั้ง ที่ต้องการให้ลงพื้นที่แก้ไข หากไข่ทราบเอชที่ โห้ระบบจุดเด่น เช่นรานคา หรือ แนบภาพถ้าย จากนั้น กดคำว่า <sup>66</sup>ต่อไป<sup>99</sup>

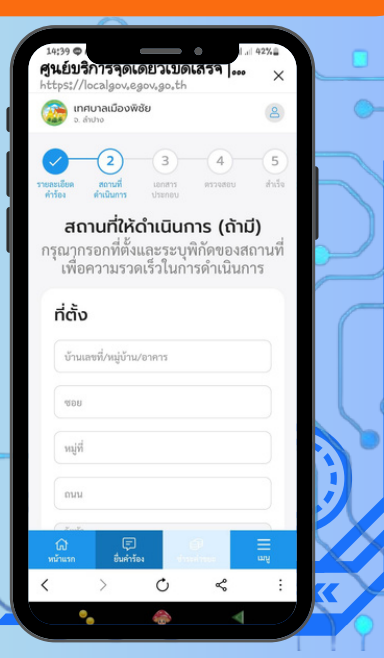

## 7.แนบภาพฉ่าย หรือ ไฟส์เอกสาร (ฉ้ามี) จากนั้น กดคำว่า "ต่อไป"

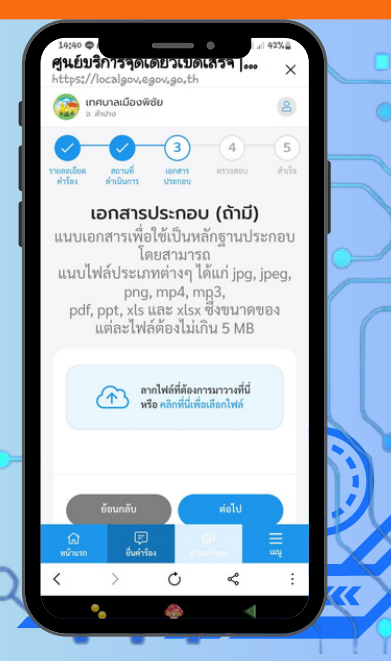

## 8. ตรวจสอบข้อมูลความฉูกต้อง จากนั้น กดคำว่า "ต่อไป"

| 14:40 Ф<br>รูนย์บริการจุดเดยวเบิดเสรจ   เทศบ          | แ             |  |  |
|-------------------------------------------------------|---------------|--|--|
| 🔯 เทศบาลเมืองพิชัย<br>จ. ลำปาง                        | 2             |  |  |
|                                                       | 4 5           |  |  |
| ຍສະເວີຍຄ ສດານກິ່ ເອກສາร ອ<br>ຄຳເວັອง ຄຳເນີນກາร ປຽະກອບ | รวจสอบ สำเร็จ |  |  |
| ตราวสอบข้อมอเพื่อ                                     | ສ່າງເຊື່ອງ    |  |  |
| หากข้อมลไปกกต้อง คก                                   | สาขารถ        |  |  |
| ย้อนกลับไปแก้ไขได้ในขั้นตะ                            | อนก่อนหน้า    |  |  |
|                                                       |               |  |  |
| เรื่องที่ต้องการร้องเรียน                             | 🕜 แก้ไข       |  |  |
| ประเภทศำรัญ                                           |               |  |  |
| คำร้องเรียน/ร้องทุกซ์ทั่วไป                           |               |  |  |
| กองที่รับผิดชอบ                                       |               |  |  |
| สำนักปลัดเทศบาล                                       |               |  |  |
| หัวข้อเรื่อง                                          |               |  |  |
| ทดสอบ                                                 |               |  |  |
| รายละเอียด                                            |               |  |  |
| ทดสอบ                                                 |               |  |  |
| ข้อมูลผู้ร้องเรียน                                    | 🖉 แก้ไข       |  |  |
| ชื่อ-นามสกุล (ภาษาไทย)                                |               |  |  |
| (ม) (มี<br>หน้าแรก ซึ่งกำร้อง ช่างแก่กร               | =<br>         |  |  |
| •                                                     | 4             |  |  |
|                                                       |               |  |  |

## หน้าจอแสดงการขึ้นขึ้นคำร้อง/ร้องเรียน จากนั้น กดคำว่า <sup>66</sup>ต่อไป<sup>??</sup>

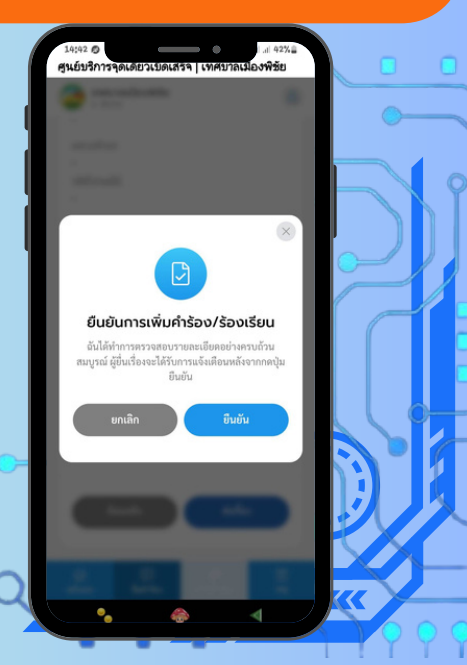

## 10. หน้าจอแสดงการยื่นคำร้องสำเร็จ พร้อมเลขคำร้องเพื่อนำมาตรวจสอบ จากนั้น กดคำว่า <sup>66</sup>พิมพ์คำร้องนี้<sup>22</sup>

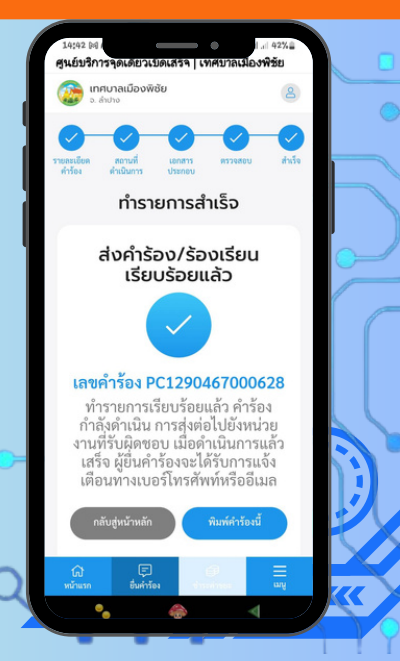

## 11. หน้าจอแสดง โบคำร้อง ตามระยละเอียดที่แจ้ง

|                                                                             |                     |                                      |        | <u> </u> |
|-----------------------------------------------------------------------------|---------------------|--------------------------------------|--------|----------|
|                                                                             |                     |                                      |        |          |
|                                                                             |                     |                                      |        |          |
| <u>@</u>                                                                    | SHUU (              | One Stop Service                     |        |          |
| เพราะเมืองห์ชื่อ                                                            | unit-to             | H PCalestocherooobles                |        |          |
| sand une ngề sự tradicine tra êna<br>Serfadrine thoao<br>Intélné cát uninne | dde bwedlednie      | Bull for all terms<br>can exclose to |        |          |
| พร่างการสำระหวัดเ                                                           | งสีระสำหรับสำรังง   |                                      |        |          |
| งารเหลือเรื่องอียน                                                          |                     |                                      | 1      |          |
| ระความช่วยเหลือ : คำร้องเรียนเรื่องทุกร์พั                                  | de .                |                                      |        |          |
| fulation                                                                    | หมายเลขนี้สอประหาศม |                                      |        |          |
| Processing Para                                                             |                     |                                      |        |          |
| wolfested                                                                   | fing                |                                      |        |          |
|                                                                             | Gerfadhina          |                                      |        |          |
| สำหัดสืด พระบ                                                               |                     |                                      |        |          |
| resultes                                                                    |                     |                                      |        |          |
| NAMES .                                                                     |                     |                                      |        |          |
|                                                                             |                     |                                      |        |          |
|                                                                             |                     | WANCO LONG                           | ` II 🍝 |          |
| 1- 10<br>1                                                                  |                     | (unarrowens same)                    |        |          |
|                                                                             |                     | 3%                                   |        |          |

ท่านจะได้รับบริการแจ้งขึ้นขึ้นการยื่นคำร้องผ่านหมายเลขโทรศัพท์มือถือที่ให้ไว้ เพื่อนำมาตรวจสอบผลการดำเนินการได้ตลอด 24 ชั่วโมง

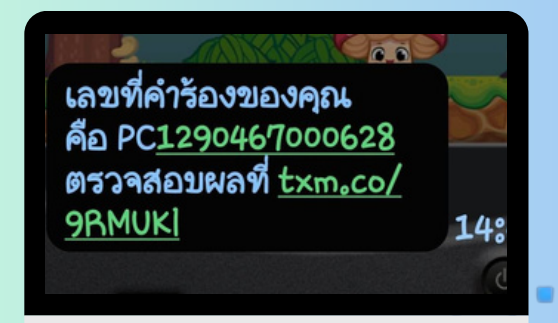